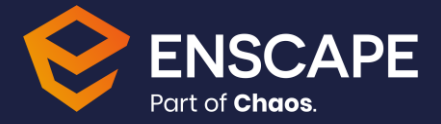

## Enscape sous macOS Ventura : guide de dépannage

En raison de modifications récentes apportées au service Gatekeeper par Apple dans la mise à jour MacOS 13 Ventura, les utilisateurs peuvent rencontrer un comportement inattendu lorsqu'ils ouvrent Enscape via SketchUp pour la première fois après que le système a été mis à jour. Il se peut qu'un message d'erreur système s'affiche, indiquant : "'EnscapeApplication' est endommagé et ne peut pas être ouvert. Vous devez la mettre à la corbeille". Soyez assuré que Enscape n'est pas endommagé et qu'il fonctionnera normalement. Nos développeurs travaillent sur une correction de ce problème selon les nouvelles règles de Gatekeeper.

| <u></u>                                          |                                         |
|--------------------------------------------------|-----------------------------------------|
| "EnscapeAppl                                     | ication" is                             |
| damaged and can                                  | T no ononod                             |
| You should move                                  | it to the Bin.                          |
| You should move<br>This file was down<br>unknown | it to the Bin.<br>loaded on an<br>date. |

Pour supprimer la notification, veuillez cliquer sur "Annuler" et ouvrir les paramètres principaux du système. Sélectionnez ensuite "Confidentialité et sécurité" dans la colonne de gauche, puis faites défiler la liste jusqu'à "Sécurité" dans la partie droite de la fenêtre. Vous trouverez une entrée indiquant que " 'EnscapeApplication' a été bloqué car il ne provient pas d'un développeur identifié ". Veuillez cliquer sur "Ouvrir quand même" et saisir votre mot de passe d'administrateur à l'étape suivante pour déverrouiller et appliquer ce paramètre.

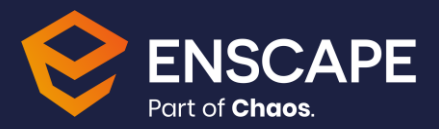

|                               | Privacy & Security                                                                                                    |  |
|-------------------------------|----------------------------------------------------------------------------------------------------|--|
| Search                        | Contraction >                                                                                                    |  |
| Sign in<br>with your Apple ID | App Management                                                                                                    |  |
| Wi-Fi                         | Developer Tools                                                                                                    |  |
| Bluetooth                     | Analytics & Improvements                                                                                                    |  |
| Network                       |                                                                                                    |  |
| 3 Notifications               | Apple Advertising                                                                                                    |  |
| )) Sound                      | Security                                                                                                    |  |
| Focus                         | Security                                                                                                    |  |
| Screen Time                   | Allow applications downloaded from App Store                                                                                                    |  |
| General                       | • App Store and identified developers                                                                                                    |  |
| Appearance                    | "EnscapeApplication" was blocked from use because it is not from an                                                                                                    |  |
| Accessibility                 | identified developer.                                                                                                    |  |
| Control Centre                | Open Anyway                                                                                                    |  |
| Siri & Spotlight              |                                                                                                    |  |
| Privacy & Security            | Allow accessories to connect Ask for New Accessories \$                                                                                                    |  |
| Desktop & Dock                | FileVault<br>FileVault secures the data on your disk by encrypting its<br>content automatically.                                                                                       |  |
| Displays                      | WARNING' You will need your login password or a recovery key to access your data                                                                                                    |  |
| Wallpaper                     | A recovery key to access your data<br>A recovery key is automatically generated as part of this setup. If you forget both<br>your password and recovery key, the data will be lost     |  |
| Screen Saver                  | FileVault is turned on for the disk "Macintosh HD".                                                                                                    |  |
| Battery                       | A recovery key has been set.                                                                                                    |  |
| Lock Screen                   | Lockdown Mode Lockdown Mode is an extreme ontinnal protection that                                                                                                    |  |
| Touch ID & Password           | should only be used if you believe you may be personally<br>targeted by a highly sophisticated cyberattack. Most                                                                       |  |
| Users & Groups                | people are never targeted by attacks of this nature.                                                                                                    |  |
| Passwords                     | When Mac is in Lockdown Mode, it will not function as it<br>typically does. Applications, websites and features will be<br>strictly limited for security, and some experiences will be |  |
| Internet Accounts             | completely unavailable.<br>Learn more                                                                                                    |  |
| Game Center                   |                                                                                                    |  |
|                               | Others                                                                                                    |  |
| Wallet & Apple Pay            | Others                                                                                                    |  |

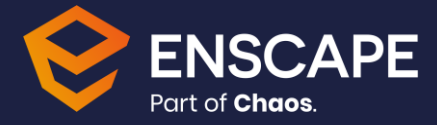

Ensuite, veuillez redémarrer SketchUp et sélectionner "Ouvrir" au cas où une notification similaire à celle de l'étape initiale d'activation d'Enscape vous serait présentée. Un autre redémarrage de SketchUp peut être nécessaire après cela.

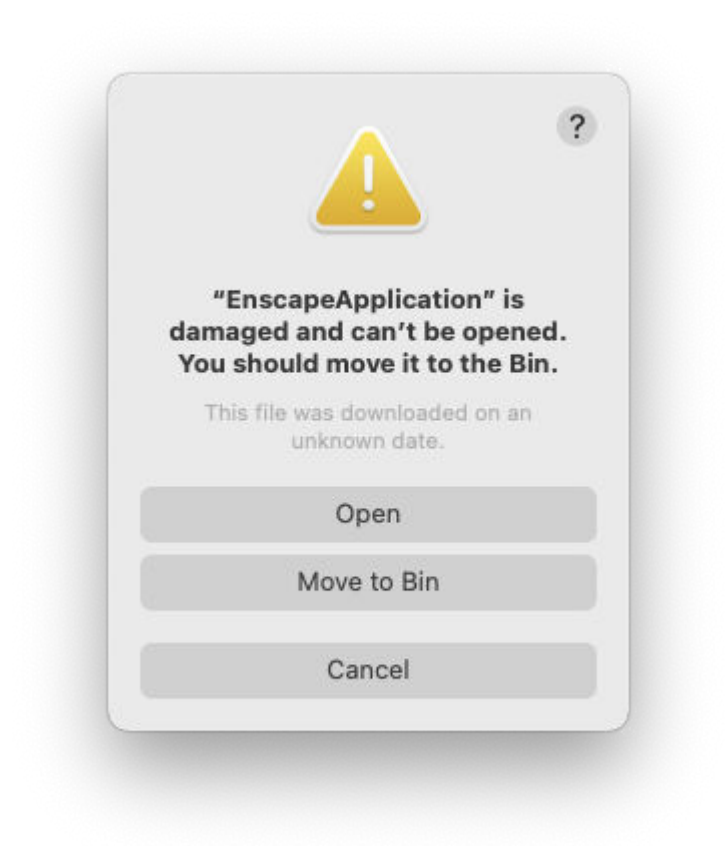

D'après notre expérience, il est nécessaire d'effectuer cette solution de contournement une fois si le problème se présente. Le redémarrage de SketchUp ou de l'ordinateur devrait préserver ce paramètre. Si vous avez des questions ou des problèmes avec ce processus, veuillez nous <u>contacter</u> à nouveau.

Veuillez me tenir informé si vous avez réussi à résoudre le problème à l'aide des informations cidessus. Si vous avez des questions ou des problèmes concernant cette procédure, veuillez nous contacter à nouveau.